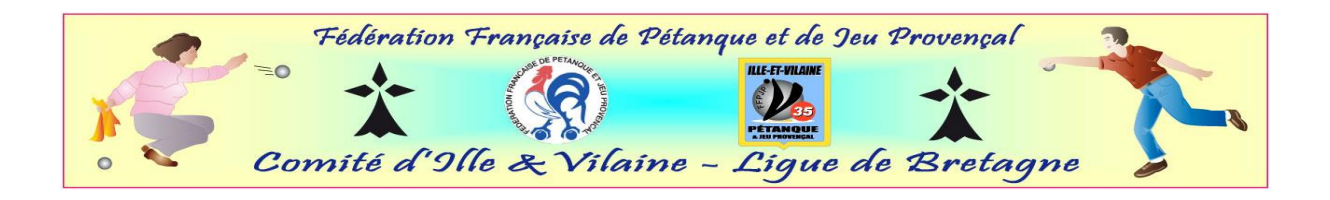

## Comment télécharger vos photos rapidement sur Gestion concours

Aller sur votre moteur de recherche (Google où autre) Taper: <u>http://www.petanque.fr/~gestconcours/</u>

## **Cliquer sur Gestion concours accueil**

Sur la gauche du tableau, vous avez:

Accueil

Téléchargements

**Bases licenciés** 

Cliquer sur Bases licenciés

Cliquer en face de Bretagne sur : Export photos ligue

Cliquer sur **Enregistrer sous** (pour cela, prendre la petite flèche au bout du cadre enregistrer. Si vous n'avez pas cette flèche, faites un clic droit sur **Enregistrer** puis enregistrer sous).

Ensuite vous cliquez sur votre **disque dur** puis sur **Gestion concours** puis ouvrir. Cliquer sur **Enregistrer** 

En 5 à 10 minutes les photos seront téléchargées.